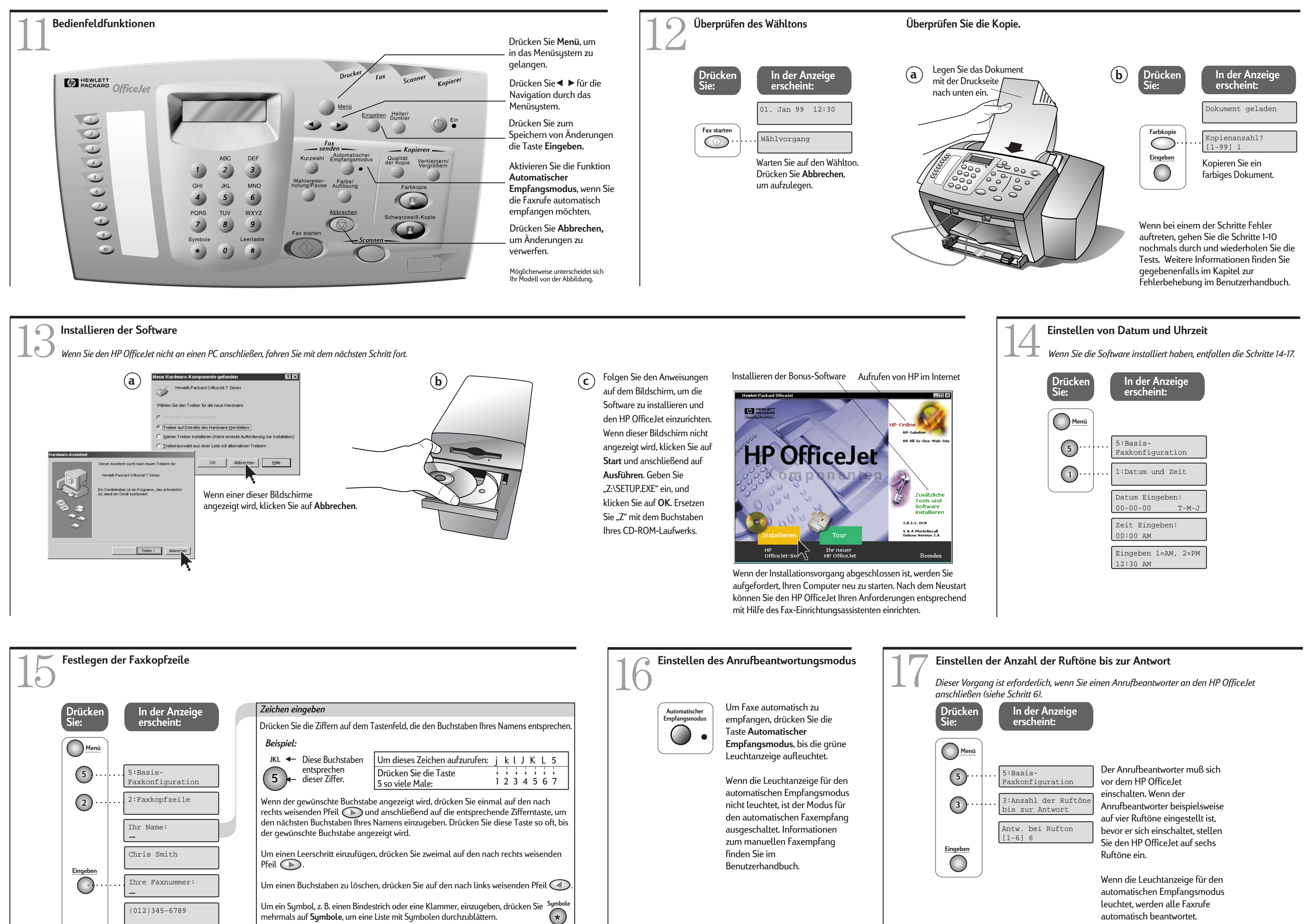

Eingeben

 $\bigcirc$ 

© Copyright Hewlett-Packard Company 1999. Gedruckt in den USA, Deutschland oder Singapur.

Beispiel einer Faxkopfzeile:

Jan 01 00 12:30p

Um Ihre Eingaben zu speichern, drücken Sie Eingeben.

Chris Smith

(012) 345-6789

Informationen zur Fehlerbehebung finden Sie im Benutzerhandbuch. Bewahren Sie diese Anleitung als Referenzmaterial auf.